# 小程序上线步骤说明文档

小程序示例:

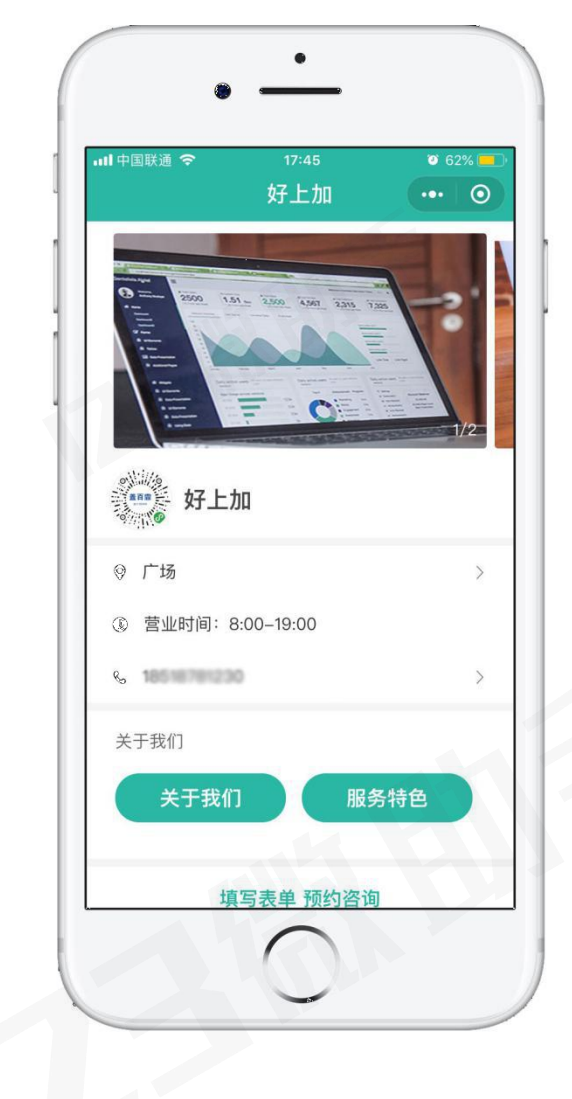

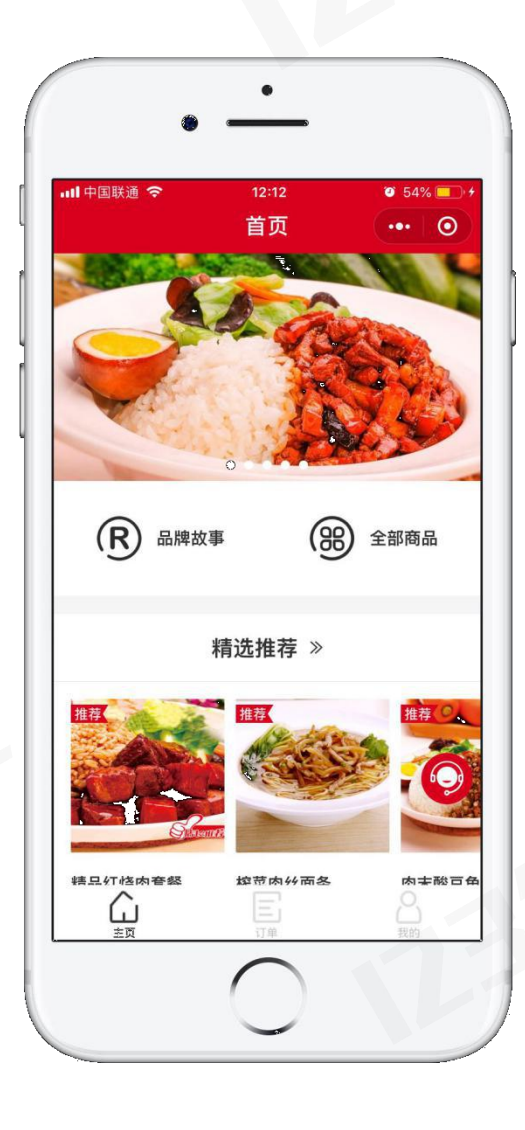

品牌展示小程序

电商版小程序

申请以上小程序请按以下步骤完成:

一、小程序在线实名

#### 1. 点击"**开始进行实名**"

| ⑦ 您的服务包明细如下, 持                                                                                                    | 安以下提示步骤完成即可                  |
|----------------------------------------------------------------------------------------------------|------------------------------|
| ④ 查若操作说明视频                                                                                                    | 工作时间:周一至周五 9:30-18:30 😝 联系客服 |
| ① 订阅号在线实名 点击右侧"开始进行实名",按影示完成即可自动开通,可下载操作指南查看                                                                                          | 开始进行实名下载操作指席                 |
| ② 服务号在线实名<br>点击右侧"开始进行实名",按是示完成即可自动开通,可下载操作指南查看                                                                                       | 开始进行实名下载操作指南                 |
| ③ 小程序在线实名<br>点击右侧"开始进行实名",按是示完成即可自动开通,可下载操作指南查看                                                                                       | 开始进行实名下载操作指南                 |
| <ul> <li>倉销功能+超级微商城+小程序商城+储值卡系统</li> <li>用户名: 18511287345</li> <li>密码: 888888 [可进入后台修改密码]</li> <li>点击右侧 "点击登录"进行管理,可下载操作指南</li> </ul> | 点击登录 天戰操作擁有                  |

填写邮箱和密码(请填写未注册过公众平台、开放平台、企业号、未绑定个人号的邮箱。),
 填写完后,点击"注册"→点击"登录邮箱"→登录邮箱,查收激活邮件,点击激活链接

|                  | ① 報号信息 ② 邮助激活 — ③ 信息:                                                                                           | 52                                                                           |
|------------------|----------------------------------------------------------------------------------------------------|------------------------------------------------------------------------------|
| 每个部署             | 物位而中语一个小程序                                                                                                    | 已有微信小程序? 立即登录                                                                |
| ASAN             | 书写的邮箱为后期登录微信公众平台的账号<br>作为登录账号。请请写未被确信公众平台注册。未被做信开放平台注册。未被个人做信号<br>师定的邮箱                                         | ₿                                                                            |
| 密码               | 书写的密码为后期登录微信公众平台的密码<br>字母、数字或者英文符号、最短8位、区分大小写                                                                   | g                                                                            |
| 确认密码             | <b>弱</b><br>请再次输入密码                                                                                             |                                                                              |
| 验证码              | CARLER B-M                                                                                                    |                                                                              |
|                  | ● 今日前後井村( ((県公公平台総内) 2) 2 ((県山小田))<br>()<br>()<br>()<br>()<br>()<br>()<br>()<br>()<br>()<br>()<br>()<br>()<br>( | "请政活你的湫佑小程序" 🚖 🗐 😁                                                           |
|                  |                                                                                                    | websinteam 于2018年10月16日 雇用二 下午15:05 2020台                                    |
| 新生田( 卓<br>新知行、 方 | > 第三公公平台報号<br>用人部件已形法至何的注册部項:<br>+第四5公公平台報告:<br>● ● ○ ○ ○ ○ ○ ○ ○ ○ ○ ○ ○ ○ ○ ○ ○ ○ ○ ○                         | 新浪企业邮稿,移动办公新选择! 公众平台<br>你好, 感谢你注册做信小程序。 <u>你的冒</u> 示邮箱为: <u>专击以下链接激活账号</u> , |
|                  | #2                                                                                                    |                                                                              |

#### 注意:以上账号密码为登录小程序时的账号密码

3. 按照提示选择申请公众号的主体,分政府、媒体、企业、其他组织、个人。按照页面提示

#### 进行,需要填写对应的主体资料。

| 帐号类型 | 订阅号                  |                                   |         |       |    |
|------|----------------------|-----------------------------------|---------|-------|----|
| 主体类型 | 如何选择主体类型             | 밑?                                |         |       |    |
|      | 政府                   | 媒体                                | 企业      | 其他组织  | 个人 |
|      | 企业和个体工商F<br>请按照营业执照」 | <sup>D</sup> 可注册5个帐号。<br>L的主体类型如实 | 选择注册类型, | 了解详情。 |    |

注意:如为企业类型可选择两种验证方式。

◆ 如果申请不包含在线交易功能的小程序,选择"向腾讯公司小额打款验证",验证成功后,小额会
 自动返还到你的账户;

◆ 如果申请带在线支付功能的电商小程序,则需选择"微信认证"并开通企业微信支付功能。(通过 微信认证二次验证主体信息,需额外自行支付 300 元认证费)

| 主体信息登证  | 2                                                                                                    |
|---------|----------------------------------------------------------------------------------------------------|
| 企业类型    | <ul> <li>● 企业 ○ 个体工商户</li> <li>企业包括:企业、分支机构、企业相关品牌等</li> </ul>                                                                                                    |
| 企业名称    | 深圳市腾讯计算机系统有限公司                                                                                                    |
|         | 需与当地政府颁发的商业许可证书或企业注册证上的企业名称完全一致,信息审核审核成功后,企业名称不可修改。                                                                                                    |
| 营业执照注册号 | 440301103448669<br>请输入15位营业执照注册号或18位的统一社会信用代码                                                                                                    |
| 注册方式    | <ul> <li>向勝讯公司小额打款验证</li> <li>復写企业对公账户</li> <li>微信认证</li> <li>微信认证</li> <li>微信注册并认证,无需小职打款验证,需支付300元审核费</li> <li>为验证真实性,此对公账户需给腾讯打款验证。注册最后一步可查看</li> <li>打款信息,请尽快联系责公司/单位财务进行打款。</li> <li>注册最后一步,需用该对公账户向腾讯公司进行打款</li> <li>腾讯公司收到汇款后,会将注册结果发至管理员微信、公众平台站内</li> <li>值</li> <li>打款将原路退回至您的对公账户</li> </ul> |

#### 政府、媒体、其他组织类型帐号,必须通过微信认证验证主体身份

|                          | 企业                      | 政府                   | 媒体                | 其他组织                 |                    |        |
|--------------------------|-------------------------|----------------------|-------------------|----------------------|--------------------|--------|
|                          | 政府包括:国内、<br>目前主要覆盖公安    | 各级、各类政府标<br>机构、党团机构、 | 机构、事业单位<br>司法机构、交 | 、具有行政职能的<br>通机构、旅游机构 | 社会组织等。<br>、工商税务机构、 | 市政机构等。 |
|                          |                         |                      |                   |                      |                    |        |
| 主体信息登                    | き记                      |                      |                   |                      |                    |        |
| 主体信息登                    | ž记<br>深圳海关              |                      |                   |                      |                    |        |
| 主体信息圣<br><sub>政府全称</sub> | <b>深圳海关</b><br>信息审核成功后, | 政府全称不可修改             | 文                 |                      |                    |        |

### 4. 填写管理员信息,填写完后点击"继续"→点击"确定"即可后完成注册

| 管理局身份证姓名  |                                 |                                                                                                |
|-----------|---------------------------------|------------------------------------------------------------------------------------------------|
| 请         | 填写该小程序管理员的姓名,如果名字包含分隔号"-",请勿省略。 |                                                                                                |
| 管理员身份证号码  |                                 |                                                                                                |
| 请         | 1输入管理员的身份证号码,一个身份证号码只能注册5个小程序。  | 主体信息损农后不可修改                                                                                    |
| 管理员手机号码   | 获取验证码                           | 主体名称:深圳市商讯计算机系统有限公司                                                                            |
| 调         | 1输入您的手机号码,一个手机号码只能注册5个小程序。      | 主体类型: 企业                                                                                       |
| 短信验证码     | 无法接收验证码?                        | 该主体一经提交、将成为你使用做信公众平台各项服务与功能的唯一法律主体与缔约主体、在后续开通<br>其他业务功能时不得变更或够改。 腾讯将在法律允许的范围内向做信用户展示你的注册信息,你需对 |
| 请         | F输入手机短信收到的6位验证码                 | · 現与资料的具实性、营法性、准确性和有效性承担责任,否则确认有权拒绝或经止提供服务。                                                    |
| 管理员身份验证 请 | 先填写政府全称与管理员身份信息                 |                                                                                                |
|           |                                 |                                                                                                |

注意:选择对公打款的用户,请根据页面提示,向指定的收款帐号汇入指定金额。请在10天

#### 内完成汇款,否则将注册失败。

| 1宵12    | ·联系公司财务在2017-07-01 12:51:58 前完成以下上款,否则将注册失败。 |
|---------|----------------------------------------------|
| 注册金额    | ¥0.41                                        |
|         | 请汇入指定金额,非指定金额将注册失败                           |
| 收款账号    | 复制25位账号                                      |
|         | 每个注册账号对应的25位收款账号不同,请勿重复打款                    |
| 收款公司名   | 深圳市腾讯计算机系统有限公司                               |
| 开户银行    | 招商银行深圳分行高新园支行                                |
| 备注信息    | 小程序注册                                        |
|         |                                              |
|         |                                              |
| 请使用与主体一 | 数的对公账号汇款                                     |
| □款账户名称  | 汇款账户名称                                       |
| C款银行账号  | XXXX-XXXXX-XXXX-XXXX                         |
|         |                                              |

## 二、完善小程序信息

1. 完成注册后,登录网址(mp.weixin.qq.com),输入账号密码(注册时填写的邮箱和密

#### 码),进入微信小程序的后台

| 🚱 微信 · 公众平台 🔤 | 第一次使用公众平台?立即注册丨使用帮助                                            |
|---------------|----------------------------------------------------------------|
| 再小的个体,也有自己的品牌 | 登录         ● 邮箱/微信号/QQ号         ● 密码         □记住帐号       无法登录? |

#### 2. 点击"设置",上传小程序头像,填写小程序介绍并选择服务范围。

| <b>F</b> o | 微信公众平台   小程序 |                 |                                                                |                         | Ŕ     | 文档 社区 |
|------------|--------------|-----------------|----------------------------------------------------------------|-------------------------|-------|-------|
| ģ          | 首页           | 设置              |                                                                |                         |       |       |
|            | 开发管理         | 基本设置 开发设        | 受置 第三方服务 接口设置 开发者工具 关联设置                                       |                         |       |       |
| R          | 用户身份         |                 |                                                                |                         |       |       |
| 11         | 数据分析         | 基本信息            |                                                                | 说明                      | 操作    |       |
| -11        | 楔板消息         | 小程序名称           |                                                                | 小程序发布后,非个人类帐号可通过认证方式改名。 | 去认证改名 |       |
| R          | 客服反馈         |                 | <u> </u>                                                       |                         |       | _     |
| 0          | 附近的小程序       | 小程序头像           |                                                                | 一个月內可申请修改5次<br>本月还可修改5次 | 修改    |       |
| 8          | 运输中心         | 小程序码及线下物<br>料下载 |                                                                | 可下载小程序码及搜索框等线下推广物料      | 下载    |       |
| C.         | 支付设置         | 介绍              | 开通小程序、百变模板小程序制作、小程序定制开发、小程序营销缘广运营一体化服务。<br>全程易,一站式SAAS移动营销服务商。 | 一个月內可申请5次修改<br>本月还可修改5次 | 修改    |       |
| £¥         | 流量主          | 微信认证            | 已认证                                                            | 于2016-11-04完成微信认证审核     | 详情    |       |
| 2₄         | 广告主          |                 |                                                                |                         |       |       |
| 部          | 小程序插件        | 主体信息            | 318000-0012-01-0-0012-01                                       | 企业法人及个体工商户              | 详情    |       |
| E0<br>(2)  | 注质记录<br>设置   | 服务类目            | 工具>企业管理<br>IT科技>操件与设备<br>商业服务>产E/设计<br>商政百言>办公/文具<br>工具>信息查询   | 一个月內可申请修改3次<br>本月还可修改3次 | 详情    |       |

选择对公打款的用户,完成汇款验证后,可以补充小程序名称信息;

选择通过微信认证验证的用户,完成微信认证后,可以补充小程序名称信息,上传小程序头像,填写小程

序介绍并选择服务范围。

### 三、登录 123 微助手后台,选择小程序模板及功能

完成小程序申请及信息资料完善后,登录123 微助手后台进行小程序管理

1. 在以下页面点击"点击登录",或打开网址 http://vip.123weizhushou.com/

| 操作说明视频                                                                             | 工作时间:周一至周五 9:30-18:30 😝 联系客服 |
|------------------------------------------------------------------------------------|------------------------------|
| 订阅号在线实名<br>点击右侧"开始进行实名",按提示完成即可自动开通,可下载操作指南查看                                      | 开始进行实名下就操作指南                 |
| <b>服务号在线实名</b><br>点击右侧"开始进行实名",按提示完成即可自动开通,可下载操作指南查看                               | 开始进行实名下载操作指南                 |
| 小程序在线实名<br>点击右侧"开始进行实名",按提示完成即可自动开通,可下载操作指南查看                                      | 开始进行实名下就是你指南                 |
| 营销功能+超级微商城+小程序商城+储值卡系统<br>用户名:<br>密码:8888888 [可进入后台修改宽码]<br>点击右侧"点击登录"进行管理,可下载操作指确 | 点击登录                         |
|                                                                                    |                              |

 输入以上页面所显示的账号密码,点击"登录",(登录密码登录后可修改,(账号为你 注册的手机号,首次登录密码为:888888)进入123 微助手的后台管理系统

| 從 123 微助手 微音銷售家          |                        |
|--------------------------|------------------------|
| <ul> <li>一键管理</li> </ul> | 账号登录                   |
| 订阅号+服务号+小程序              | ▲ 请填写注册手机号             |
| <ul> <li>裂变营销</li> </ul> |                        |
| 微商城+拼团+砍价+分销+预约+积分       | intel Abbility 1 y s K |
| • 更多利器                   |                        |
| 电子会员卡、储值卡、优惠券、数据分析       | 登录                     |

3. 登录后台后,点击"小程序设置管理"→"开通小程序"→"绑定"

| €123301手        | 首页 开通小程序 🗙 新人向导                                                         | 操作▼ | ~ |
|-----------------|-------------------------------------------------------------------------|-----|---|
| 商家: 186****1803 | — 开通小程序                                                                 |     |   |
| 🚖 我的商城          |                                                                         |     |   |
| 💄 会员管理          | 选择开通方式                                                                  |     |   |
| 🧉 商品管理          |                                                                         |     |   |
| ■ 订单管理          | 申请一个新的小程序                                                               |     |   |
| 物流管理            |                                                                         |     |   |
| 💶 营销设置管理        | 开通用的分子的分子的分子的分子的分子的分子的分子的分子的分子的分子的分子的分子的分子的                             |     |   |
| <b>罕</b> 广告管理   | 流程 (预计耗时1-3天) 流程 (预计耗时1-2天)                                             |     |   |
| У 数据统计          |                                                                         |     |   |
| ¥ 账户提现          | · 填写信息<br>· 提交审核                                                        |     |   |
| 🔒 插件管理          | 注: 1. 申请小程序: 您需准备一个通过认证的微信公众号才可申请; 注: 1. 绑定小程序: 如果您已有小程序, 将小程序授权给123微助手 |     |   |
| ♂ 小程序设置管理       | 2.123微助手为微信官方认定技术合作伙伴,我们将保障每一个 便可拥有123微助手为你配置的专属小程序;                    |     |   |
| 开通小程序           | 用户的权益。 2.123徽助手为徽信官方认定技术合作伙伴,我们将保障每一个 用户的权益。                            |     |   |
| 小程序设置           |                                                                         |     |   |
| 小程序支付设置         |                                                                         |     |   |
| 附近小程序           |                                                                         |     |   |

#### 4. 使用小程序管理员的手机扫码

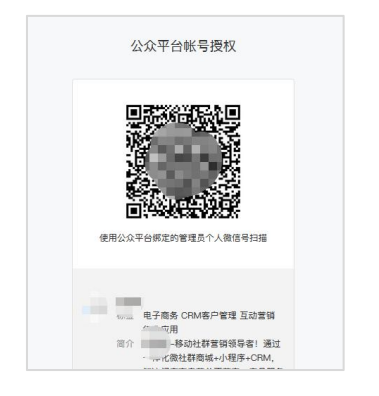

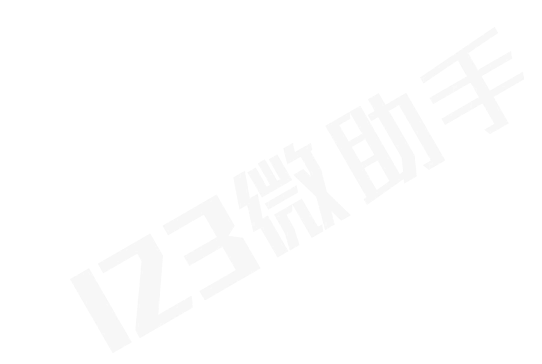

#### 5. 选择要绑定的小程序→点击"**授权"**即可,如下图所示;

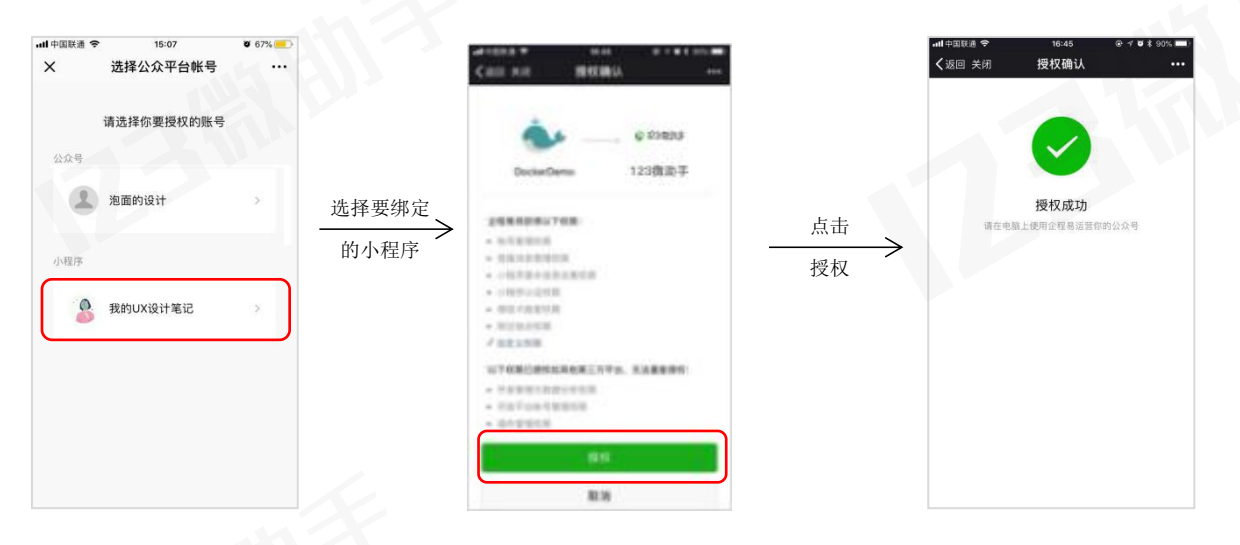

#### 6. 操作完成,将在下图位置显示小程序审核状态,审核需1-3天,请注意查收短信审核通知

| 123微助手          | 首页 开通小程序 🗙                                                                          | 新人向导 | 操作▼ : | j |
|-----------------|-------------------------------------------------------------------------------------|------|-------|---|
| 商家: 186****1803 | 一 开通小程序                                                                             |      |       |   |
| 🚖 我的商城          | 已开通                                                                                 |      |       |   |
| 💄 会员管理          | <b>编程</b> (预计耗时1-3天) - <b>编程</b> (预计耗时1-3天)                                         |      |       |   |
| 🧉 商品管理          | <ul> <li>公众管理权</li> <li>主码建步</li> <li>指网注册</li> <li>据交审核</li> <li>编写信息</li> </ul>   |      |       |   |
| ■ 订单管理          | 。提文单数<br>注:1 由语人编成:中型单体一个语时认识处例体介心是于可由语: 注:1 相应人编成:如果中日本人编成:如此中国本人编成:如果中日本人编成:12项件任 |      |       |   |
| 🎒 物流管理          |                                                                                     |      |       |   |
| 📧 苦销设置管理        | 用户的传送。                                                                              |      |       |   |
| 🦞 广告管理          |                                                                                     |      |       |   |
| у 数据统计          | 申请记录                                                                                |      |       |   |
| ¥ 账户提现          |                                                                                     |      |       |   |
| 🔒 插件管理          |                                                                                     |      |       |   |
| JP 小程序设置管理      | 小程序写称:DockerDemo                                                                    |      |       |   |
| 开通小程序           | 小程序介绍:这只是个测试版<br>服务类目:工具:效率 生活服务:环保回收/废居回收                                          |      |       |   |
| 小程序设置           | 申请时间:2018-11-17                                                                     |      |       |   |
| 小程序支付设置         | 审结状态 <b>, 面除中</b>                                                                   |      |       |   |
| 附近小程序           | 4                                                                                   | _    |       |   |

收到审核成功短信后,在123 微助手后台 http://vip.123weizhushou.com/,就可以对小程 序进行管理了,详细操作见以下

### 四、小程序个性化设置管理

1. 登录 123 微助手的后台 http://vip.123weizhushou.com/, (账号为你注册的手机号,

#### 首次登录密码为:888888)

| 123 微山九手 微音销管家           |              |
|--------------------------|--------------|
| <ul> <li>一键管理</li> </ul> | 東登号派         |
| 订阅号+服务号+小程序              | ▲ 请填写注册手机号   |
| <ul> <li>裂变营销</li> </ul> | ▲ 清填写密码      |
| 微商城+拼团+砍价+分销+预约+积分       | HANGER 1 YSK |
| • 更多利器                   | 忘记图码?        |
| 电子会员卡、储值卡、优惠券、数据分析       | 登录           |
| Ma                       |              |

 点击"我的商城"→"商城装修",找到你的小程序,点击"设置个性化",可以设置商 城的颜色

| Ê        | 123微助手          | 首页 | 商城装修 🗙  | 品牌内容编辑 🗙 | 小程序设置       | ×           |             |             |            |      | 新人向导    | 操作▼      | 退出       |
|----------|-----------------|----|---------|----------|-------------|-------------|-------------|-------------|------------|------|---------|----------|----------|
| 商        | 家: 185****1230  |    | 商城列夷    |          |             |             |             |             |            |      |         |          |          |
|          | 我的商城            | 席号 | 商城类型    | 商城名称     | 商家电话        | 商家店铺地址      | Logo        | 创建时间        | 到期时间       | 是否使用 | 操作      |          |          |
|          | 商城装修            |    |         |          |             | NO DE NO DE |             | Line of the | 334313     | 2000 | 20011   |          | <u>^</u> |
|          | 品牌内容编辑          | 1  | 品牌小程序   | 好上加      | 18518781230 | 广场11111     |             | 2018-11-17  | 2022-11-17 | 已使用  | [设置个性化] | ][设置模板样式 | 1        |
|          | 百变资讯管理          |    |         |          |             |             |             |             |            |      |         |          |          |
|          | 关于商城            | 2  | 百变小程序   | 好上加      | 18518781230 | 广场11111     |             | 2017-12-11  | 2018-12-11 | 已使用  | [设置个性化] | ] 设置模板样式 | a        |
|          | 简项买名认证<br>治费老保赔 |    |         |          |             |             |             |             |            |      |         |          | =        |
| *        | 会员管理            | 3  | 电商导购小程序 | 电商导购小程序  | 18518781230 |             | 暂 无<br>LOGO | 2017-11-11  | 2017-10-16 | 已使用  | [设置个性化] | ][设置模板样式 | :)       |
| <b>4</b> | 商品管理            | 4  | 超级小程序商城 | 超级小程序商城  | 18518781230 |             | 暂 无<br>LOGO | 2017-08-16  | 2017-10-16 | 已使用  | [设置个性化] | ][设置模板样式 | :)       |
| Ĩ        | 物流管理            | 5  | AI优惠券营销 | AI优惠券营销  | 18518781230 |             | 暂 无<br>LOGO | 2017-05-03  | 免费使用       | 已使用  | [设置个性化] | ][查看二维码] |          |
| <b>1</b> | 营销设置管理<br>广告管理  | 6  | 超级社群商城  | 超级社群商城   | 18518781230 |             | 暂 无<br>LOGO | 2017-04-19  | 2022-08-15 | 已使用  | [设置个性化] | ][查看二维码] |          |
| 3        | 数据统计            | 7  | 微分销商城   |          | 18518781230 |             |             | 2017-04-16  | 2022-08-15 | 已使用  | [设置个性化] | ][查看二维码] |          |
| ¥        | 账户提现            |    |         |          |             |             |             |             |            |      |         |          | -        |
| 3        | 插件管理            | 2  |         | 4 1 /1   | <b>N</b>    | Ó           |             |             |            |      |         | 1-1      | 2共 12条   |

10

| 当前位置:店铺装修->店铺风格设置 |                                                                                                    |      | 這出編辑                                                                                                    |
|-------------------|----------------------------------------------------------------------------------------------------|------|----------------------------------------------------------------------------------------------------|
| — 选择店铺主色调         | — 预览图                                                                                                    |      |                                                                                                    |
| #文                | 123日の日<br>123日の日<br>123日<br>123日<br>123日<br>123日<br>123日<br>123日<br>123日<br>123 |      | CURRENCE<br>NUMBER<br>NUMBER<br>NUMB |
|                   | 首页                                                                                                    | 商品详情 | <u></u><br>↑,↓Фû                                                                                                    |

3. 点击"我的商城"→"商城装修",找到你的小程序,点击"设置模板样式"

| 123微小手                   | 首页 商城装修 🗙 |                    |             |         |      |            |            |      | 新人向导      | 操作▼    | 退出 |
|--------------------------|-----------|--------------------|-------------|---------|------|------------|------------|------|-----------|--------|----|
| 商家: 185****1230          | — 商城列表    |                    |             |         |      |            |            |      |           |        |    |
| 🚖 我的商城                   | 序号 商城类型   | 商城名称               | 商家电话        | 商家店铺地址  | Logo | 创建时间       | 到期时间       | 是否使用 | 操作        |        |    |
| 商城装修<br>品牌内容编辑           | 1 品牌小程序   | 好上加                | 18518781230 | 广场11111 |      | 2018-11-17 | 2022-11-17 | 已使用  | [设置个性化][设 | 置模板样式] | ſ  |
| 日安货讯管理<br>关于商城<br>商城实名认证 | 2 百变小程序   | 好上加                | 18518781230 | 广场11111 |      | 2017-12-11 | 2018-12-11 | 已使用  | [设置个性化] 设 | 置模板样式] | ]  |
| 消费者保障                    | 3 电商导购小程  | 亨 电商导购小程序          | 18518781230 |         |      | 2017-11-11 | 2017-10-16 | 已使用  | [设置个性化][设 | 置模板样式] |    |
|                          |           | e data da encadade | 10510701000 |         |      | 2017 00 12 | 2017 10 12 | 口体田  | 「いまんけん」「い |        |    |

在此页面可设置小程序所显示的内容及样式,左侧为手机预览效果,中间为模板选择区,组件 支持自由拖拽更换上下位置;右侧为内容编辑区;不需要的组件也可删除;设置好后点击"立 即更新使用"就可以在手机上查看效果;

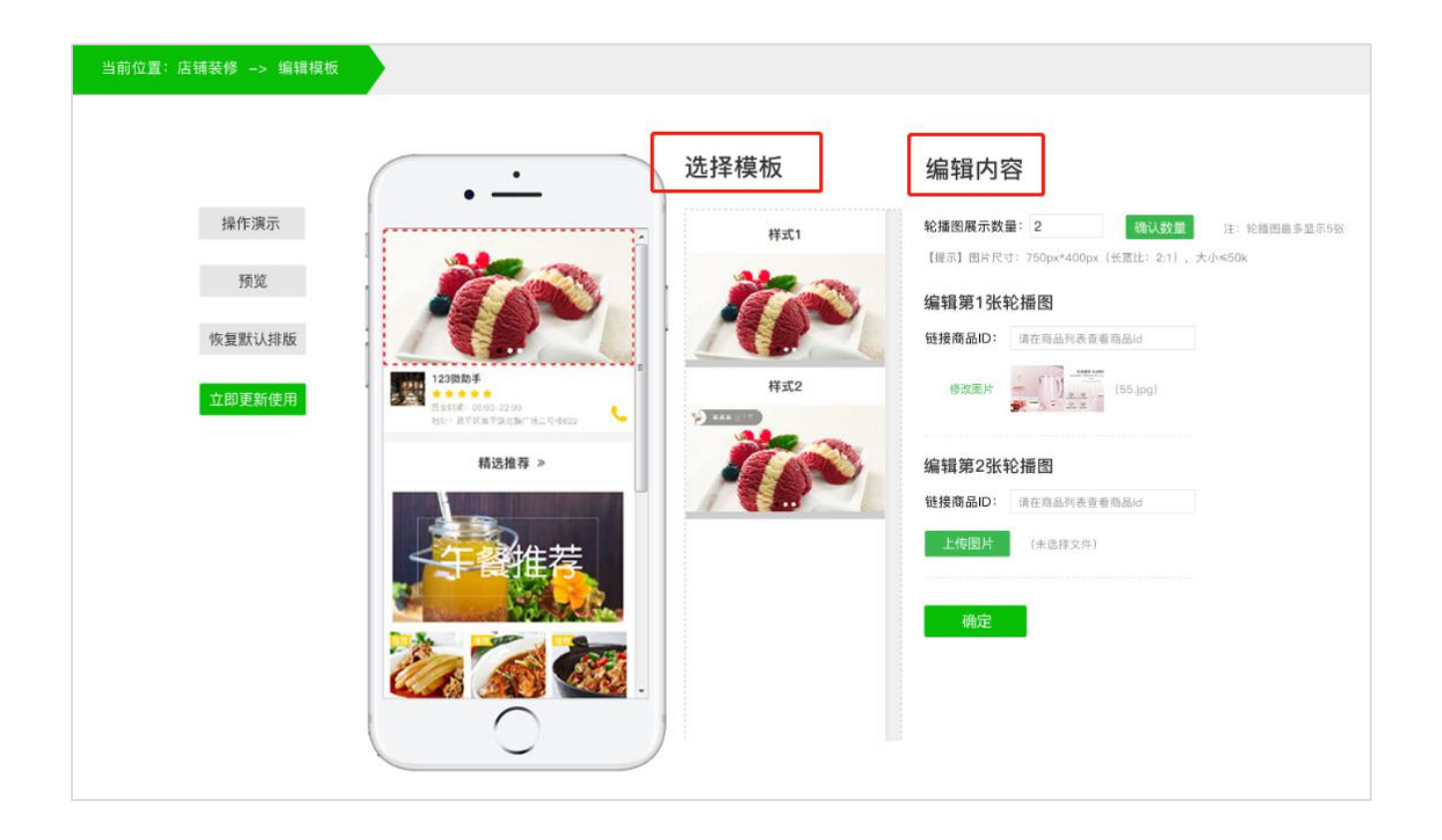

#### 4. 小程序内容填充:品牌小程序管理,可编辑焦点图图片、文章、和预约咨询管理

| İst. 157***2933     Kalemerge     Çatera     Gatera       İst. Kalemerge     Ocloiz-Critifichichichichichichichichichichichichichi                                                                                                    | €123微助手                   | 首页 品牌内容编辑 🗙        |             |      |                                                                                                    | 新人向导 操                                                    | 乍 <del>~</del> |
|----------------------------------------------------------------------------------------------------|---------------------------|--------------------|-------------|------|----------------------------------------------------------------------------------------------------|-----------------------------------------------------------|----------------|
| Stokik Cackoc Control (Control (Contr | 商家: 157****2993           | 焦点图管理              | 文章管理        | 咨询管理 |                                                                                                    |                                                           |                |
| S 2 2 10 0000       1 000000000000000000000000000000000000                                                                                                    | 我的商城<br>商城装修<br>品牌内容编辑    | — 焦点图列表            | 包含这三个部分内容编辑 |      |                                                                                                    |                                                           |                |
| Right Struck         Point Struck         Point Struck<                                                                                                    | 百变资讯管理<br>关于商城            | 十 新增焦点图<br>床品 生 点网 |             | 排床床品 | 模版①<br>122個類和F *** ◎                                                                                                    |                                                           |                |
| ▲ 自急管理     2     ●     ●     ●     ●     ●     ●     ●     ●     ●     ●     ●     ●     ●     ●     ●     ●     ●     ●     ●     ●     ●     ●     ●     ●     ●     ●     ●     ●     ●     ●     ●     ●     ●     ●     ●     ●     ●     ●     ●     ●     ●     ●     ●     ●     ●     ●     ●     ●     ●     ●     ●     ●     ●     ●     ●     ●     ●     ●     ●     ●     ●     ●     ●     ●     ●     ●     ●     ●     ●     ●     ●     ●     ●     ●     ●     ●     ●     ●     ●     ●     ●     ●     ●     ●     ●     ●     ●     ●     ●     ●     ●     ●     ●     ●     ●     ●     ●     ●     ●     ●     ●     ●     ●     ●     ●     ●     ●     ●     ●     ●     ●     ●     ●     ●     ●     ●     ●     ●     ●     ●     ●     ●     ●     ●     ●     ●     ●     ●     ●     ●     ●     ●     ●     <                                                                                                    | 間報头名认业<br>消费者保障<br>▲ 会员管理 | 1                  |             | 10   | 集直图<br>()<br>(2)的服务用手                                                                                                   | 123838447<br>8 #1549820466<br>8 866-160<br>4 184-1624-667 |                |
|                                                                                                    | ▲ 商品管理 目 订单管理             | 2                  |             | 9    | A 10/A 12/2 - 660/44/10/A 12/8     zetelen     Table     Table     Viol-12/4-16/0      Viol-12/4-16/0      www.hald.com |                                                           |                |
|                                                                                                    | ── 物流管理                   | 3                  |             | 7    | NUTRA MILITA                                                                                                    |                                                           |                |

 小程序二维码下载:点击"小程序设置管理"→"小程序设置",找到小程序码的地方, 点击"下载"将小程序码保存下来,也可直接扫码体验;

| 南      | 镓: 185****1230 | 首页 商城装修 🗙 | 品牌内容编辑 🗙     | 小程序设置 🗙 |                   | 新人向导 | 操作 退出 |
|--------|----------------|-----------|--------------|---------|-------------------|------|-------|
|        | 我的商城           | — 小程序设    | 置            |         |                   |      |       |
| ź      | 会贞管理<br>商品管理   |           |              |         |                   |      |       |
| 8      | 订单管理物流管理       | 基本信息      | DockerDemo   |         | 说明                |      | 操作    |
| X      | 营销设置管理         | 小程序头像     | Å.           |         | 一个月内可申请修改5次       |      |       |
| ₽<br>• | 广告管理<br>数据统计   | 小程序码      | 6            |         | 本月近日等成3次          | <br> | 下载    |
| •      | 账户提现<br>插件管理   | 介绍        | 这只是个测试版      |         | 一个月内可申请修改5次       |      |       |
| J.     | 小程序设置管理        | 微信认证      | 已认证          |         | 本月述可修改5次 完成微信认证审核 |      |       |
|        | 开通小程序          | +###      | <u></u>      |         | 个业社上五个体工商合        |      |       |
|        | 附近小程序数据分析      | 土1416忌    | □ ∧<br>工具-办公 |         | 正亚流入及口种工阀产        |      |       |
| 2      | 多管理员设置         | 服务类目      | 18 // M      |         |                   |      |       |

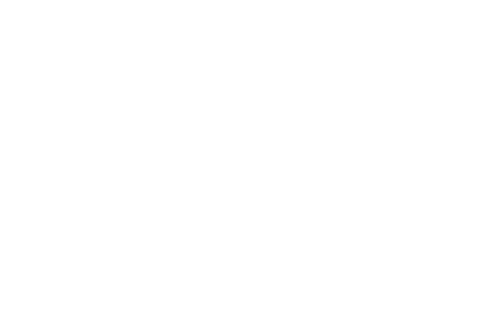